## 

Copyright © 2012 ZTE CORPORATION

INFORMAZIONI LEGALI

Tutti i diritti sono riservati.

Non è consentito estrarre, riprodurre, tradurre o utilizzare in qualsiasi modo o con gualsiasi mezzo, elettronico o meccanico, incluse fotocopie e microfilm, parti di questa pubblicazione senza il preventivo consenso scritto di ZTE Corporation.

#### Descrizione generale

La seguente immagine mostra l'aspetto della ZTE MF63:

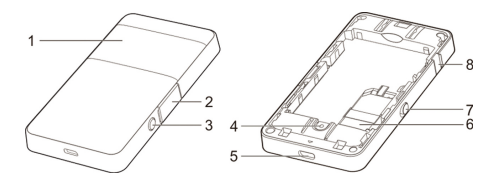

- 1) Schermo OLED
- ) Alloggiamento della MicroSD
- WPS
- ) Tasto di Reset
- ) Porta Micro USB
- ) Alloggiamento della SIM
- Tasto di accensione
- 8) Connettore per l'antenna esterna

#### Indicatori

Quando la ZTE MF63 è accesa, le seguenti icone appariranno sullo schermo OLED:

| Icona | Significato                                                                                                    |  |  |
|-------|----------------------------------------------------------------------------------------------------|--|--|
| T.ut  | Potenza del segnale radio                                                                                        |  |  |
| 2G    | Tipo di connessione. Le icone 2G o 3G appariranno sul<br>schermo OLED in base al tipo di rete a cui si è conness |  |  |

| Α         | Modalità di connession |
|-----------|------------------------|
| Μ         | Modalità di connession |
| R         | Indicatore di Roaming  |
| Х         | Nuovo messaggio ricev  |
| ≪•≫<br>∎1 | Indicatore Wi-Fi e num |
|           | Indicatore di batteria |

### Scenari di connessione

Ci sono due possibili scenari per la connessione in internet con la ZTE MF63.

1) Modalità 3G: Utilizza la tua SIM card per accedere a Internet.

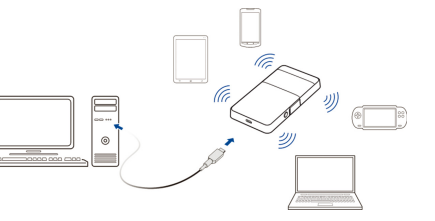

) Modalità AP (Access Point): Il dispositivo si collega in Wi-Fi ad un secondo dispositivo già connesso in internet. In questa modalità il numero massimo di utenti che si possono collegare al dispositivo è 7.

### ZTE MF63 Wi-Fi Router Guida Rapida

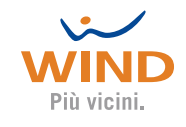

| e automatica                |
|-----------------------------|
| e manuale                   |
|                             |
| uto                         |
| ero di dispositivi connessi |
|                             |
|                             |

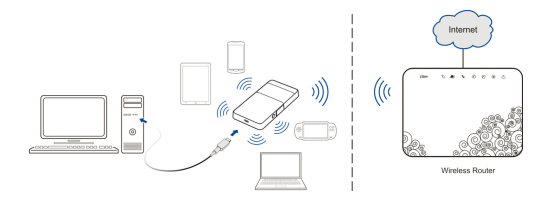

- Guida al funzionamento della ZTE MF63
- ) Premere e spingere verso il basso la cover posteriore della ZTE MF63 come mostrato in figura:
- Inserire la SIM card nell'apposito alloggiamento. ATTENZIONE: la ZTE MF63 non supporta Micro/Nano SIM.

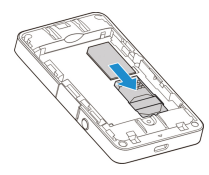

3) Inserire la batteria come mostrato nella seguente figura:

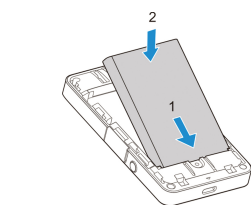

4) Richiudere la cover posteriore:

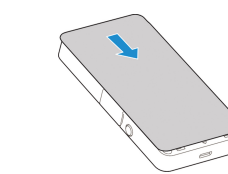

- 5) Inserire la MicroSD card (opzionale)
- Aprire lo slot della MicroSD come mostrato nella seguente figura:

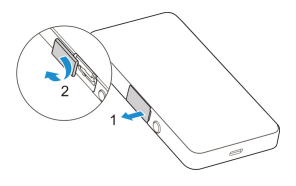

• Inserire la MicroSD nell'apposito alloggiamento. La figura seguente mostra la direzione d'inserimento. Si sentirà un click quando la MicroSD si bloccherà nella posizione corretta.

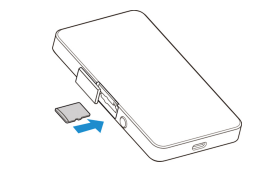

Chiudere lo slot della MicroSD

#### Installazione della ZTE MF63

- Via Wi-Fi
- 1) Accendi la ZTE MF63 tramite il pulsante di accensione. Tale operazione può impiegare qualche secondo.
- 2) Utilizza il client Wi-Fi del tuo Computer per individuare la presenza di reti wireless.
- ) Individua nelle risorse di rete del tuo Computer la rete Wi-Fi con lo stesso nome (SSID) di quella indicata sull'etichetta interna del dispositivo e clicca su "connetti".

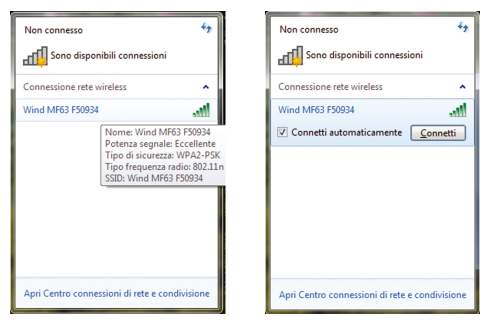

4) Inserisci la password indicata sull'etichetta interna del dispositivo e clicca su "OK".

| 😵 Connessione a una rete                                            |  |  |  |  |  |
|---------------------------------------------------------------------|--|--|--|--|--|
| Digitare la chiave di sicurezza di rete                             |  |  |  |  |  |
| Chiave di sicurezza:                                                |  |  |  |  |  |
| 🗌 Nascondi caratteri                                                |  |  |  |  |  |
| È inoltre possibile connettersi<br>premendo il pulsante sul router. |  |  |  |  |  |
| OK Annulla                                                          |  |  |  |  |  |

5) Dopo qualche secondo il tuo computer sarà collegato in Wi-Fi alla ZTE MF63.

#### - Via USB

Connetti la ZTE MF63 al tuo computer tramite il cavo micro USB.

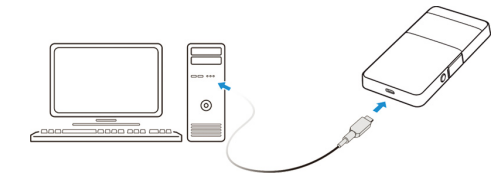

- Accendi il dispositivo. Tale operazione può impiegare gualche sec-
- Il sistema operativo rileva e riconosce il nuovo hardware e completa l'installazione automaticamente.

#### Sistema Operativo Windows

Dopo aver correttamente collegato il dispositivo, il processo d'installazione del software si avvia automaticamente. Seguire le istruzioni di sistema che sono visualizzate per completare l'installazione. Se l'installazione del software non si avvia automaticamente, è possibile eseguire il programma d'installazione nel percorso "Risorse del computer" > ZTE MF63.

#### Sistema Operativo Mac

Dopo aver correttamente collegato il dispositivo, l'utente deve manualmente attivare l'installazione del software. Fare un doppio click sull' icona del file ZTE MF63 Mobile Hotspot.mpkg, Seguire le istruzioni di sistema che sono visualizzate per completare l'installazione.

#### Accesso a Internet

Modalità 3G

A seguito della corretta connessione del dispositivo, è possibile accedere a internet in modalità Automatica o Manuale. La modalità predefinita è quella Automatica.

| odalità | alità Operazioni                                       |  |  |  |  |
|---------|--------------------------------------------------------|--|--|--|--|
| matica  | Il tuo dispositivo si collega a internet in modo auto- |  |  |  |  |
| matica  | matico.                                                |  |  |  |  |

Entrare nella pagina di configurazione WebUI della ZTE MF63, selezionare Impostazioni> 3G Impostazi-Manuale oni> Rete. Selezionare modalità di connessione> WAN> Manuale e fare click su Connetti o Disconnetti.

ATTENZIONE: Se si desidera modificare i parametri del dispositivo, s prega di effettuare il login nella pagina di configurazione WebUI visitando http://192.168.0.1 o http://m.home. La password predefinita è admin.

- Modalità AP (Access Point)
- 1) Entrare nella pagina di configurazione WebUI della ZTE MF63.
- Selezionare "Impostazioni" > "Stazione AP".
- Impostare i parametri della Stazione AP e fare click su "Applica". ATTENZIONE: devi selezionare "priorità Wi-Fi" su "modalità WLAN".

| <b>†</b>                                 | Rubrica                      | SMS                       | SD Card                         | Impostazioni | Stato |
|------------------------------------------|------------------------------|---------------------------|---------------------------------|--------------|-------|
| Impostazioni rapide<br>• Impostazioni 3G | Applics<br>Impostations WLAR | -                         |                                 |              |       |
| Impostazioni Wi-Fi                       | SSID                         | MF63                      |                                 |              |       |
| Avanzate                                 | 🖾 Permetti la connessio      | ne al WIFi con un SSID    | nascesto.                       |              |       |
| <ul> <li>Firewall</li> </ul>             | Modalità di sicurezza        | Apeta                     | •                               |              |       |
| AP Station                               | Tipologia di criptazione     | Nessuna criptacio         | ne •                            |              |       |
|                                          | 🖾 Mostra password.           |                           |                                 |              |       |
|                                          | Stato connessione AP         | Connessione non           | functs                          |              |       |
|                                          | Applica                      |                           |                                 |              |       |
|                                          | Informazioni di roto senza l | 96                        |                                 |              |       |
|                                          | Premere su "Atto" per ric    | arcare nuove reti VIIPi d | isponibili.                     |              |       |
|                                          | Alto                         |                           |                                 |              |       |
|                                          | Copyrigh                     | e © 1990-2013 ZTE         | Corporation, Tutti i diritti ri | servati.     |       |

- 4) Collegati al dispositivo WLAN. Ci sono due possibilità:
- 1) Inserire le informazioni del dispositivo WLAN nell'area "Impostazioni WLAN", e fare click su "Applica".
- Fare click su "Altro", selezionare il dispositivo WLAN tra quelli elencati e fare click su "Connetti".
- Al termine della procedura di connessione, è possibile accedere a Internet.

ATTENZIONE: In questa modalità di funzionamento il numero massimo di utenti che si possono connettere al dispositivo è 7.

#### Configurazione del tuo Computer

Le sequenti operazioni devono essere seguite per configurare correttamente il protocollo internet per la connessione Wi-Fi.

#### Sistema Operativo Windows

 Vai su "Centro di connessione rete e condivisione" e con il pulsante. destro del mouse clicca su "Connessione alla rete locale"

#### 2) Sulla finestra "Connessione alla rete locale" seleziona proprietà

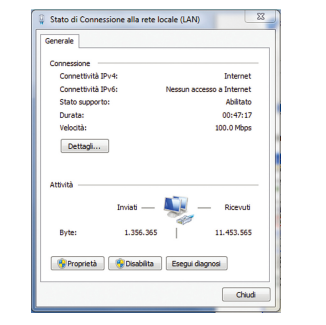

#### 3) Vai su "Protocollo Internet versione 4 o 6 (TCP/IPv4 o 6) e seleziona Proprietà

| ~         | Fireday.                                                                                                    |
|-----------|----------------------------------------------------------------------------------------------------|
| 2         | Reatek PCIe GBE Family Controller                                                                                                    |
| La cor    | Configura                                                                                                    |
| × ( ( ( ( | Protocolo Internet versione 6 (TCP/IPv6)     Protocolo Internet versione 4 (TCP/IPv4)     Driver di I/O del mapping di individuacione topologia liv     Resonditore individuacione topologia liveli di colorame |
| Des       | InstalaDisinstalaProprietà<br>cristone<br>P/IP. Protocollo predefinito per la WAN che permette la                                                                                                    |
| con       | runicazione tra diverse reti interconnesse.                                                                                                    |

 Seleziona "Ottieni automaticamente indirizzo IP" e "Ottieni automaticamente indirizzo DNS" e poi fare click su OK per completare la configurazione

| Proprietà - Protocollo Internet versione                                                                                             | 4 (TCP/1                               | 2,4)                        |                               | 2 ×                  |
|----------------------------------------------------------------------------------------------------|----------------------------------------|-----------------------------|-------------------------------|----------------------|
| Generale Configurazione alternativa                                                                                                  |                                        |                             |                               |                      |
| È possibile ottenere l'assegnazione autr<br>rete supporta tale caratteristica. In cas<br>richiedere all'amministratore di rete le in | omatica de<br>o contrari<br>spostazion | le imp<br>o, san<br>i IP co | ostazio<br>à neces<br>xrette. | ni IP se la<br>sario |
| Ottieni automaticamente un indiriz                                                                                                   | 20 IP                                  |                             |                               |                      |
| Utilizza il seguente indirizzo IP: —                                                                                                 |                                        |                             |                               |                      |
| Indrizzo IP:                                                                                                    |                                        |                             |                               |                      |
| Subnet mask:                                                                                                    |                                        |                             |                               |                      |
| Gateway predefinito:                                                                                                    |                                        |                             |                               |                      |
| Ottieni indirizzo server DNS autom                                                                                                   | aticament                              |                             |                               |                      |
| Utilizza i seguenti indirizzi server D                                                                                               | NS:                                    |                             |                               |                      |
| Server DNS preferito:                                                                                                    |                                        |                             |                               |                      |
| Server DNS alternativo:                                                                                                    |                                        |                             |                               |                      |
| Convalida impostazioni all'uscita                                                                                                    |                                        |                             | Ava                           | anzate               |
|                                                                                                    |                                        | OK                          |                               | Annulla              |

#### Avvertenze sulla sicurezza

- Il dispositivo contiene un ricetrasmettitore. Quando è acceso, riceve e trasmette energia in radiofrequenza.
- E' necessario fare attenzione durante l'utilizzo del dispositivo nelle vicinanze di apparecchiature mediche per uso personale, come pacemaker e protesi acustiche. Si prega di mantenere una distanza di sicurezza di almeno 20 cm in modo da evitare potenziali interferenze.
- Nei luoghi con atmosfera potenzialmente esplosiva, rispettare tutti gli avvisi che indicano la necessità di spegnere i dispositivi wireless (come il presente) o altre apparecchiature radio.

- L'utilizzo dei dispositivi wireless è vietato negli aerei e negli ospedali. Si prega di rispettare tutti i divieti e di spegnere il dispositivo, se richiesto.
- Non tentare di smontare il dispositivo o i relativi accessori: solo il personale autorizzato può farlo.
- Non toccare l'area interna in cui è posizionata l'antenna, se non necessario. Le prestazioni del dispositivo potrebbero essere compromesse.
- Non lasciare il dispositivo e i relativi accessori alla portata di bam-
- Non toccare le parti metalliche del dispositivo. Durante il normale utilizzo e durante la ricarica il dispositivo wireless può scaldarsi.

#### Avvertenze d'uso

- Usare solo accessori forniti dal produttore. L'utilizzo di accessori non autorizzati può invalidare la garanzia.
- Non esporre il dispositivo né i relativi accessori a liguidi o ambienti umidi.
- Non utilizzare il modem dopo bruschi cambiamenti di temperatura
- Non utilizzare il modem vicino a o all'interno di strutture metalliche. che possono emettere onde elettromagnetiche.
- Maneggiare sempre con cautela il modem.
- Non smontare o manomettere il dispositivo.

#### Uso della batteria

- Non mettere in corto circuito la batteria, ciò può causare un eccessivo calore.
- Non conservare la batteria in luoghi caldi.
- Non smontare o modificare la batteria.
- Quando non si utilizza la batteria per un lungo periodo, rimuoverla dal dispositivo e conservarla in un luogo fresco e asciutto.
- Non utilizzare mai caricabatterie o batterie danneggiati o usurati.
- Non gettare la batteria usurata nella spazzatura familiare. Smaltirla negli appositi contenitori differenziati.

#### Limitazioni sulla Garanzia del prodotto

Questa garanzia non si applica a difetti o errori del prodotto causati da:

- Abrasioni
- Mancato rispetto delle istruzioni fornite dal Produttore
- Abuso, negligenza, maltrattamento, errata installazione, errato smontaggio, errata manutenzione o errato funzionamento del Prodotto da parte dell'utente finale
- Modifiche o riparazioni effettuate da personale non autorizzato
- Cali di tensione, sovratensioni, incendi, incidenti, azioni di terzi o di altri eventi al di fuori del controllo del Produttore
- L'utilizzo di prodotti di terze parti o l'utilizzo in combinazione con prodotti forniti da terze parti, a condizione che tali difetti siano dovuti all'uso combinato

 Oualsiasi altra causa al di fuori del normale utilizzo del dispositivo In tutti i casi sopra elencati l'utente finale non avrà alcun diritto di restituire il prodotto o ricevere un rimborso da parte del produttore.

La presente garanzia costituisce la vostra unica ed esclusiva tutela nei confronti di ZTE e l'unico ed esclusivo obbligo di ZTE nei vostri confronti relativamente ai difetti di conformità della ZTE MF63. In ogni caso la presente garanzia non escluderà o limiterà i vostri diritti riconosciuti dalle leggi nazionali vigenti.

#### Servizio clienti ZTE

Per ulteriori chiarimenti sul prodotto consultare il sito internet www. zteitaly.com/devices

# C € 1588